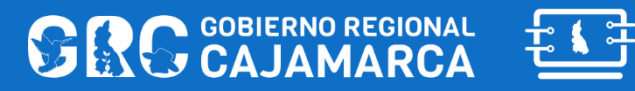

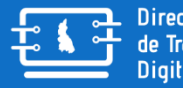

**Dirección Regional** de Transformación Digital

2021

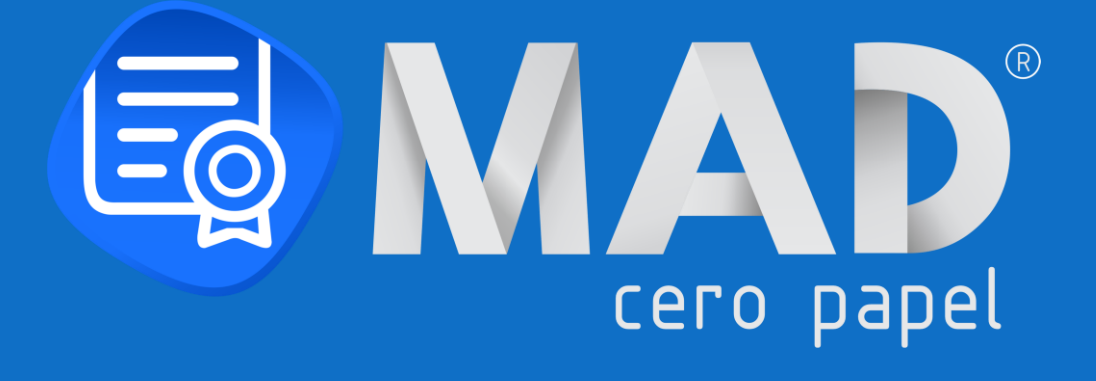

# **MÓDULO: GENERAL** VERSIÓN DEL DOCUMENTO 1.0 (30/12/2021)

MANUAL DE USUARIO – MÓDULO GENERAL | Dirección Regional de Transformación Digital

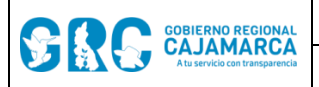

# MÓDULO: GENERAL VERSIÓN DEL DOCUMENTO 1.0 (30/12/2021)

## **CONTROL DE VERSIONES**

| Código                    | DRTD-MAD3-01         |
|---------------------------|----------------------|
| Versión                   | 1.0                  |
| Fecha de versión          | 30/12/2021           |
| Creado por                | Susy Estrada - DRTD  |
| Aprobado por              | Deivhy Torres - DRTD |
| Nivel de confidencialidad | Baja                 |

#### HISTORIAL DE REVISIONES Y MODIFICACIONES

| FECHA      | VERSIÓN | CREADOR<br>/MODIFICADOR | DESCRIPCIÓN                    |
|------------|---------|-------------------------|--------------------------------|
| 30/12/2021 | 1.0     | Susy Estrada            | Creación del primero documento |
|            |         |                         |                                |
|            |         |                         |                                |
|            |         |                         |                                |

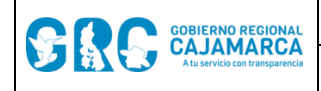

# TABLA DE CONTENIDO

| 1. INC | greso al sistema                                   | 3  |
|--------|----------------------------------------------------|----|
| 1.1.   | MEDIO DE INGRESO                                   | 3  |
| 1.2.   | INICIAR SESIÓN                                     | 3  |
| 1.3.   | CONFIGURACIÓN INICIAL                              | 4  |
| 1.4.   | OLVIDO DE CONTRASEÑA                               | 4  |
| 1.5.   | MESA DE AYUDA                                      | 5  |
| 2. PA  | ANTALLA DE INICIO                                  | 6  |
| 2.1.   | CONEXIÓN AL SERVIDOR                               | 6  |
| 2.2.   | OPCIONES DEL SISTEMA                               | 7  |
| 2.3.   | TABLERO RESUMEN                                    | 7  |
| 2.4.   | BANDEJAS DE DOCUMENTOS                             | 9  |
| 2.5.   | OPCIONES DE CONFIGURACIÓN                          | 9  |
| 2.6.   | CAMBIAR CONTRASEÑA                                 | 10 |
| 2.7.   | CAMBIAR DE UNIDAD DE ORGANIZACIÓN, COMISIÓN U OTRO | 10 |

Versión: 1.0

## MANUAL DE USUARIO

## 1. INGRESO AL SISTEMA

#### 1.1. MEDIO DE INGRESO

Para ingresar al sistema de gestión documental "Módulo de Administración Regional – MAD3 Cero Papel" se dispondrá de un acceso directo en el escritorio de la PC.

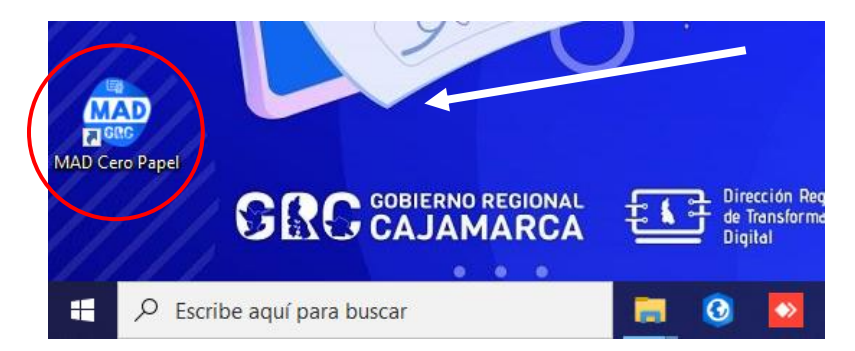

También es posible ingresar digitando: <u>mad3.regioncajamarca.gob.pe</u> en el navegador.

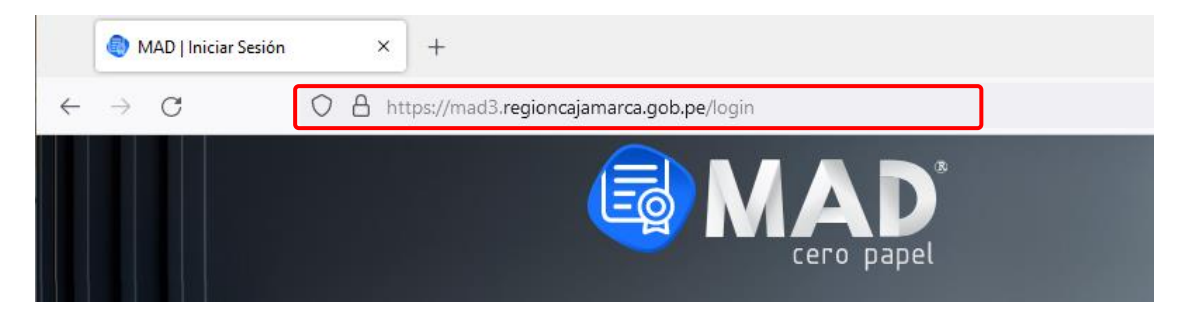

#### 1.2. INICIAR SESIÓN

Para iniciar sesión en MAD3 – Cero Papel, ingresar usuario y contraseña. Es posible usar la cuenta de DOMINIO, proporcionada por la DRTD para el ingreso a la PC; o la cuenta MAD, usando el número de DNI.

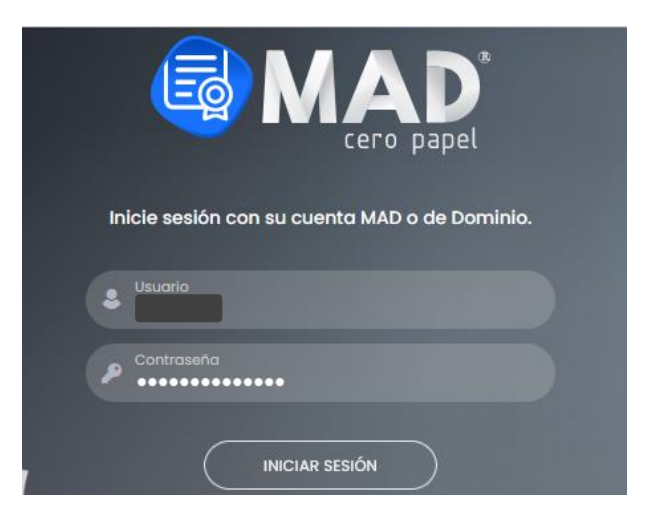

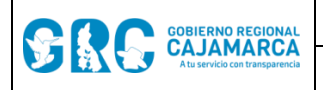

NOTA: la contraseña de la cuenta MAD para ingresar por primera vez es el número de DNI, y el sistema pedirá cambiar.

#### 1.3. CONFIGURACIÓN INICIAL

Al ingresar a MAD3 – Cero Papel por primera vez se debe instalar el siguiente complemento:

- ClickOnce: permite instalar los aplicativos OfficeGRC y FirmaGRC necesarios para el buen funcionamiento del MAD3.
   <u>Hacer clic aquí para ver el video tutorial - Firefox</u> <u>Hacer clic aquí para ver el video tutorial - Chrome</u>
- OfficeGRC: aplicativo que permite editar los documento generados por MAD3.
- FirmaOnpe: aplicativo que permite firmar digitalmente los documentos PDF generados por MAD3.

### 1.4. OLVIDO DE CONTRASEÑA

En caso de olvido de contraseña de la cuenta MAD, es posible recuperarla con la opción "¿Olvidó su contraseña?".

| Inici      | e sesión cor | n su cuenta l | MAD o de Domin    | io.   |
|------------|--------------|---------------|-------------------|-------|
| <b>a</b> " | suario       |               |                   |       |
| /          | ontraseña    | •••           |                   |       |
|            |              | INICIAR SESIÓ |                   |       |
| 🕂 З Ауш    | da           |               | ¿Olvidó su contra | seña? |

Luego se debe ingresar el correo electrónico institucional y hacer clic en la opción "RESTABLECER CONTRASEÑA":

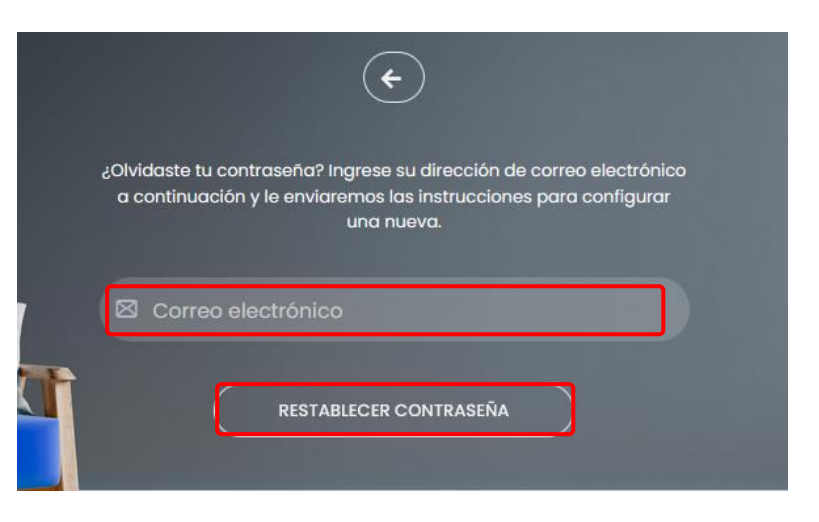

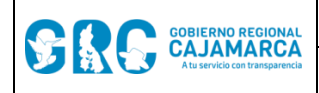

Al hacer esto, se recibe un correo electrónico para restablecer la contraseña, hacer clic en el botón "Restablecer contraseña":

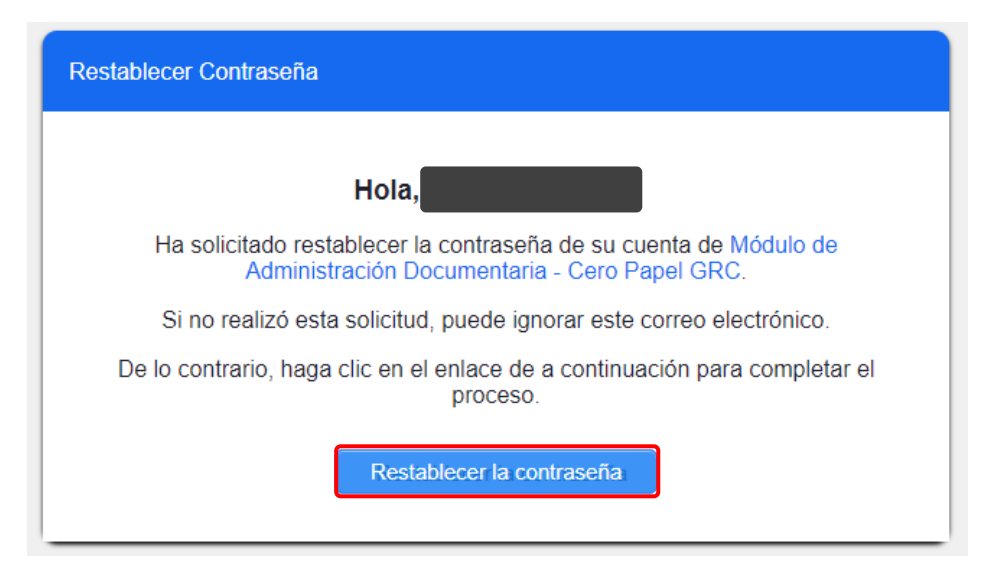

Luego crear una nueva contraseña y confirmarla. Siempre hay que seguir las recomendaciones para restablecer la contraseña. Luego hacer clic en **"Restablecer Contraseña"**.

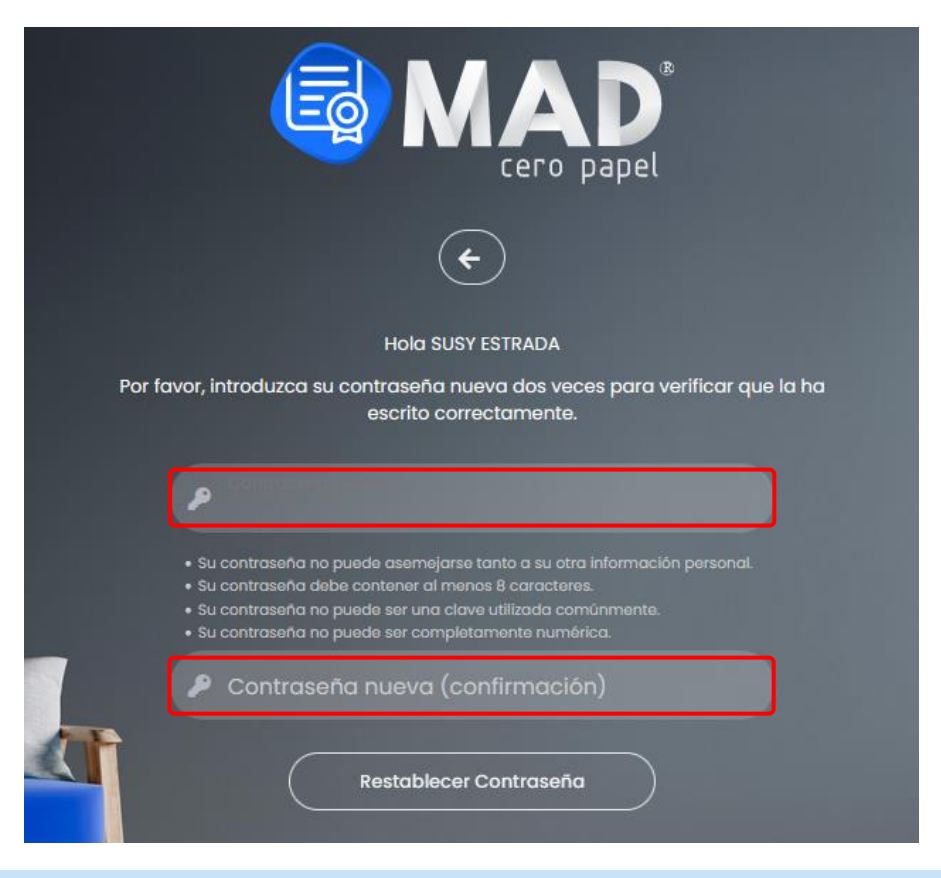

1.5. MESA DE AYUDA

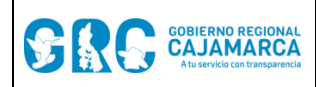

Versión: 1.0

Ante cualquier duda o consulta sobre el sistema de gestión documental MAD3 – Cero Papel, ingresar a la opción **"Ayuda"**, donde se encuentran las capacitaciones, video tutoriales, documentación y otros relacionados.

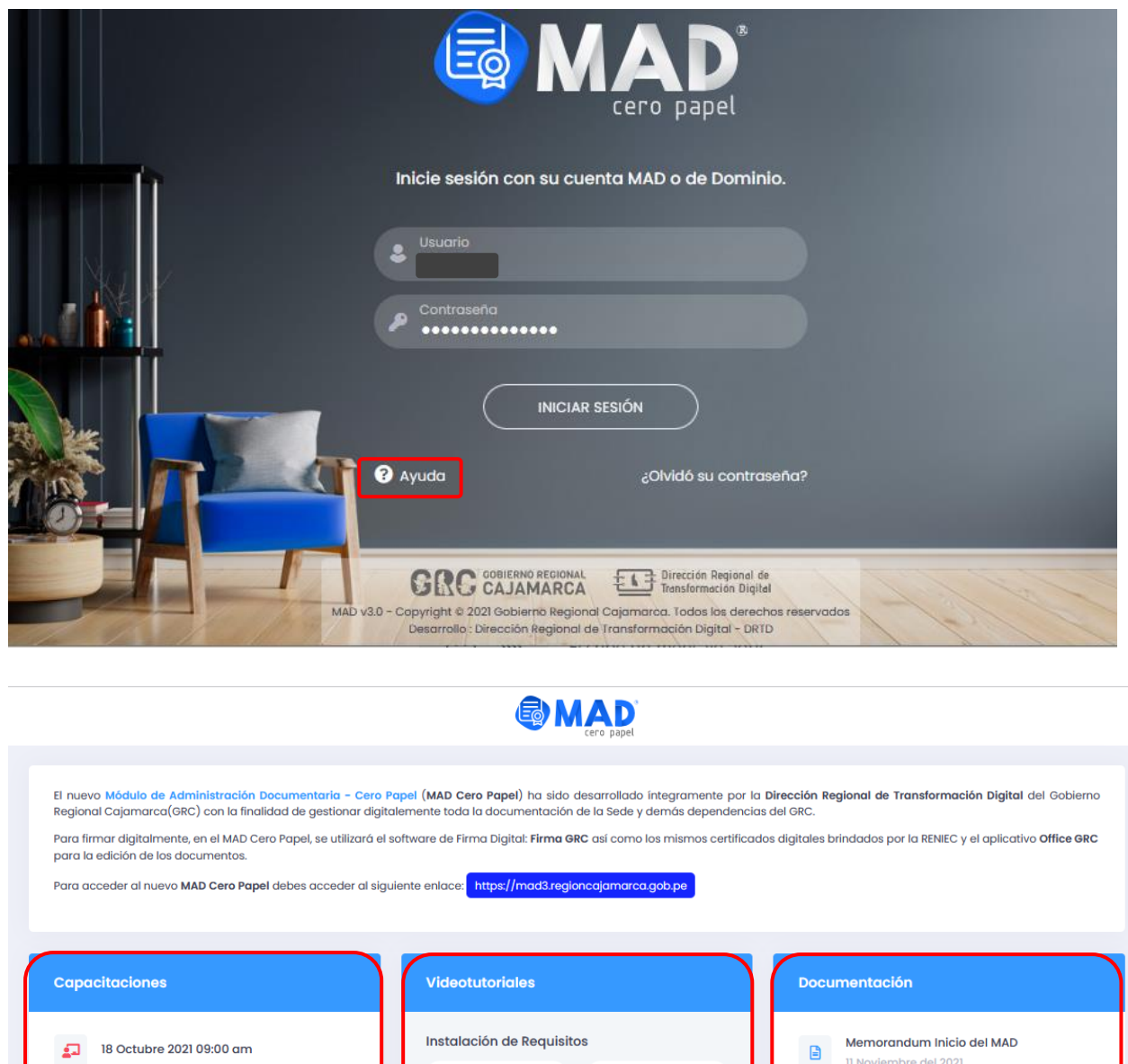

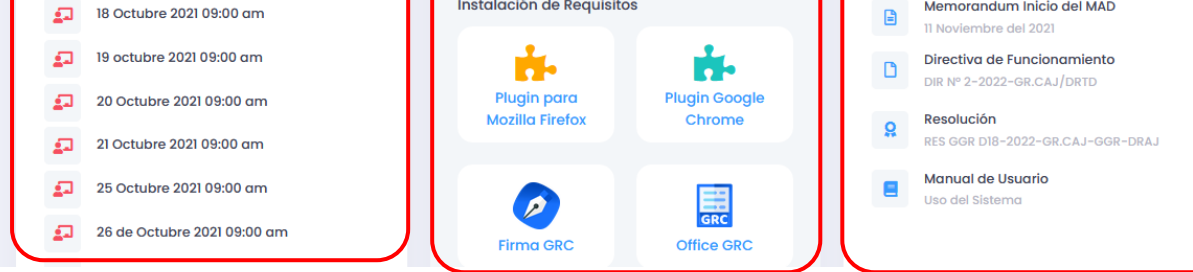

### 2. PANTALLA DE INICIO

### 2.1. CONEXIÓN AL SERVIDOR

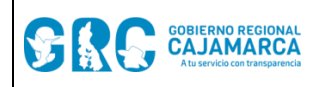

Al ingresar al MAD3 – Cero Papel se muestra la siguiente pantalla en donde se debe verificar que exista conexión al servidor (íconos de color azul). Si se pierde la conexión los íconos se muestran en color rojo.

| Inicio | Emitidos Personal | Cero papel | Q, | ŵ | DRTD | SUSY ESTRADA |
|--------|-------------------|------------|----|---|------|--------------|
|        |                   |            |    |   |      |              |

## 2.2. OPCIONES DEL SISTEMA

Las opciones del MAD3 – Cero Papel son: un tablero con el resumen de los documentos del usuario, las bandejas de documentos, los accesos directos a la creación de documentos y las opciones de configuración y seguimiento de documentos.

| *  |               |                                         | 🐵 DRTD 🤤     |
|----|---------------|-----------------------------------------|--------------|
|    |               | Documento de Unidad Organizacional      |              |
|    |               |                                         |              |
| ۲  | Documentos    | V C I I I I I I I I I I I I I I I I I I | ~ ~ ~ +      |
| 2/ |               |                                         |              |
| ÷. | En Proyecto   | V D D Firmar o Visar                    | φ <i>α</i> γ |
| 1  | - Ubocumentos | - O Documentos                          |              |
| Ø  | Provide State |                                         |              |
|    | 0 Documentos  |                                         |              |
|    |               |                                         |              |
| ۲  |               |                                         |              |
| 2/ |               |                                         |              |
| ÷. |               |                                         |              |
| -1 |               |                                         |              |
| Ø  |               |                                         |              |

## 2.3. TABLERO RESUMEN

El tablero resume los documentos del usuario y muestra los últimos 5 documentos en los grupos: En Proyecto, Despacho, Firmar o Visar, Entrada y Emitidos.

| En Proyecto<br>0 Documentos     |              | Emitidos     3 Documentos                                                                                                    | > C ⊕                        |
|---------------------------------|--------------|----------------------------------------------------------------------------------------------------|------------------------------|
| Despacho<br>0 Documentos        | <i>⇔ ≈ ∨</i> | <ul> <li>OFICIO Nº D2-2021-GR.CAJ-DRTD/SMEC</li> <li>SOLICITA CAMBIO DE HORARIO PARA EL INGRESO AL<br/>CENTRO DE LABORES</li> <li>Origen: DIR. REG. TRANSF, DIG SUSY ESTRADA<br/>Destino: DIR. PER.</li> </ul>                                              | 29/12/2021 16:28<br>jperez   |
| Firmar o Visar     O Documentos | ~ 2 0        | INFORME N° D1-2021-GR.CAJ-<br>DRTD/SMEC : OPINION TECNICA - PROYECTO DE<br>DIRECTIVA<br>origen: DIR. REG. TRANSF. DIG SUSY ESTRADA                                                                                                    | 28/12/2021 10:47<br>jperez   |
| Concurrentos                    |              | <ul> <li>OFICIO N° DI-2021-GR.CAJ-DRTD/SMEC</li> <li>Solicito cambio de modalidad de trabajo presencial<br/>a la modalidad de trabajo remoto</li> <li>Origen: DIR. REG. TRANSF. DIG SUSY ESTRADA<br/>Destinos: DIR. PER., DIR. REG. TRANSF. DIG.</li> </ul> | 28/12/2021 16:23<br>(jperez) |

Cada grupo de documentos contiene campos que permite identificar un documento y clasificarlo, entre los cuales tenemos: identificador del origen, nomenclatura, asunto, unidad de organización (UO) y usuario de origen, unidad de organización de destino, fecha y hora, usuario que elabora el documento, enlace para abrir el documento, enlace para abrir los anexos, pendiente de firma o V°B°, estado RECHAZADO del documento, entre otros.

| DIRECCIÓN REGIONAL DE TRANSFORMACIÓN DIGITAL | ágina 7 de 12 |
|----------------------------------------------|---------------|
|----------------------------------------------|---------------|

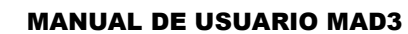

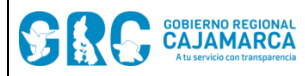

- Origen: Los documentos electrónicos tendrán procedencia, de acuerdo a lo siguiente:
  - a) Emisión de unidad de organización (O), documento electrónico generado por las unidades de organización del Gobierno Regional Cajamarca.
  - b) Emisión del profesional (P), documento electrónico generado por los funcionarios y servidores del Gobierno Regional Cajamarca.
  - c) Mesa de partes física (F), documento electrónico cuyo original es un documento en soporte de papel que proviene de personas naturales o jurídicas.
  - d) Mesa de partes digital (V), documento electrónico proveniente de personas naturales o jurídicas cuyo registro se realiza por la mesa de partes digital "Trámite Digital".
  - e) Interoperabilidad (I), documento electrónico proveniente de otras entidades del Estado Peruano que se registran por interoperabilidad.
- Nomenclatura: Código del documento generado, que incluye tipo de documento, número de documento, siglas GR.CAJ y siglas de la UO.
- Asunto: El motivo del documento.
- **UO Origen:** Unidad de organización de origen del documento y quien firma el documento.
- **UO Destino:** Unidad de organización de destino del documento.
- Fecha y hora: Última fecha y hora de modificación del documento, se trata de la fecha de entrada de un documento, la fecha de emisión, la fecha de proyección, la fecha de despacho y la fecha de solicitud de Firma o Visto Bueno.
- Usuario: Usuario que elabora el documento.
- Pendiente de Firma Titular: Cuando el documento está en proyecto y tiene la firma pendiente del titular para ser emitido.
- Pendiente de Firma Adicional o V°B°: Cuando el documento tiene una firma adicional pendiente o un Visto Bueno pendiente.
- Estado del documento: En caso el documento haya sido rechazado se mostrará el texto "RECHAZADO" y el borde de la casilla se mostrará en color rojo para resaltar el rechazo.
- Enlaces para abrir documentos: permite abrir los documentos principales y los anexos.
- Sombreado:

La información anterior se puede verificar en las siguientes imágenes:

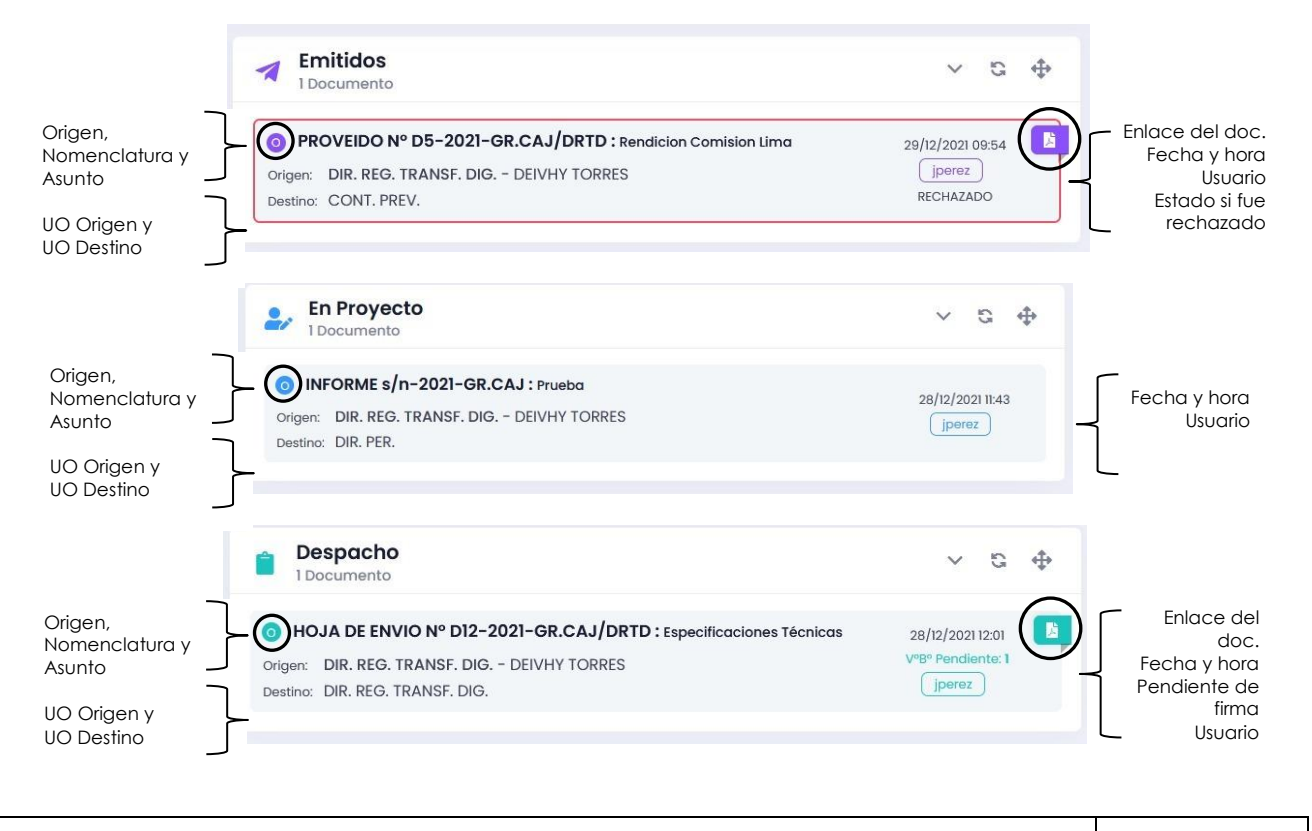

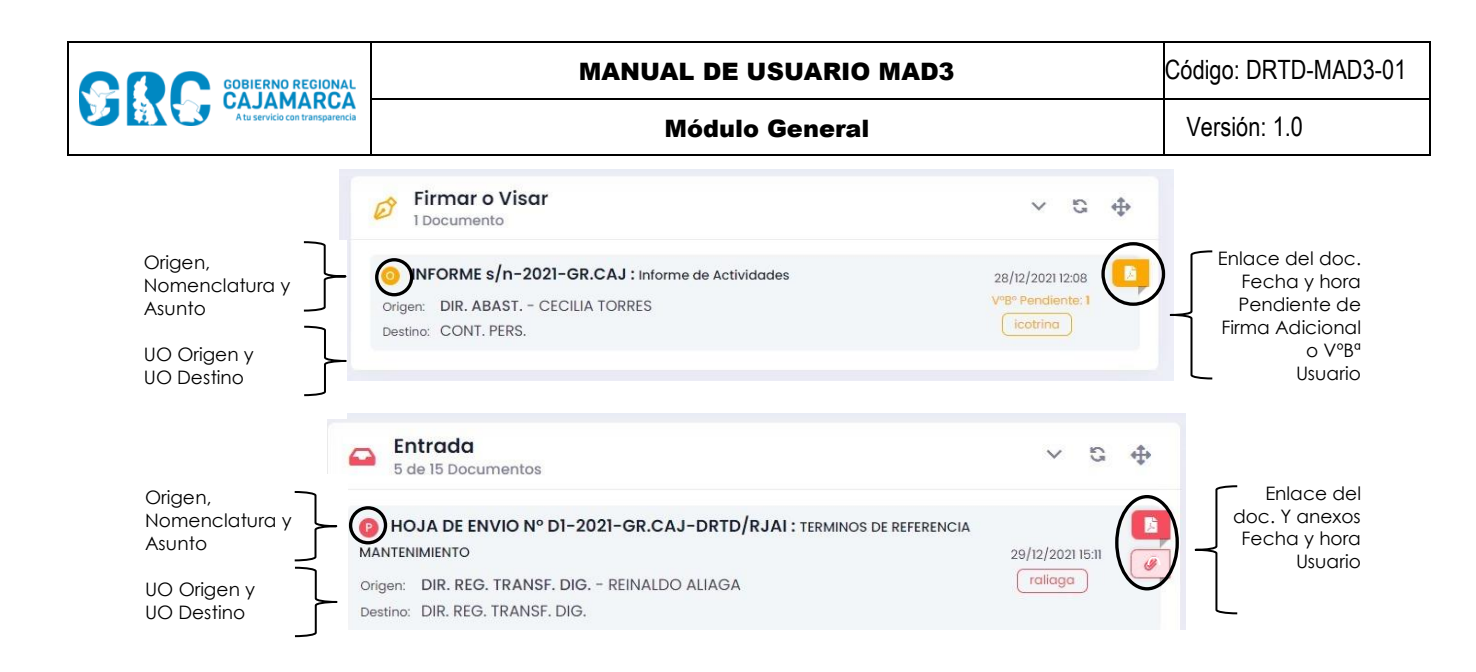

### 2.4. BANDEJAS DE DOCUMENTOS

Las bandejas de los documentos se ordenan en tres grupos: MESA DE PARTES, OFICINA y PROFESIONAL. En todas las bandejas se puede realizar búsquedas por tipo de documento, por fecha y por palabras claves o estado de los documentos.

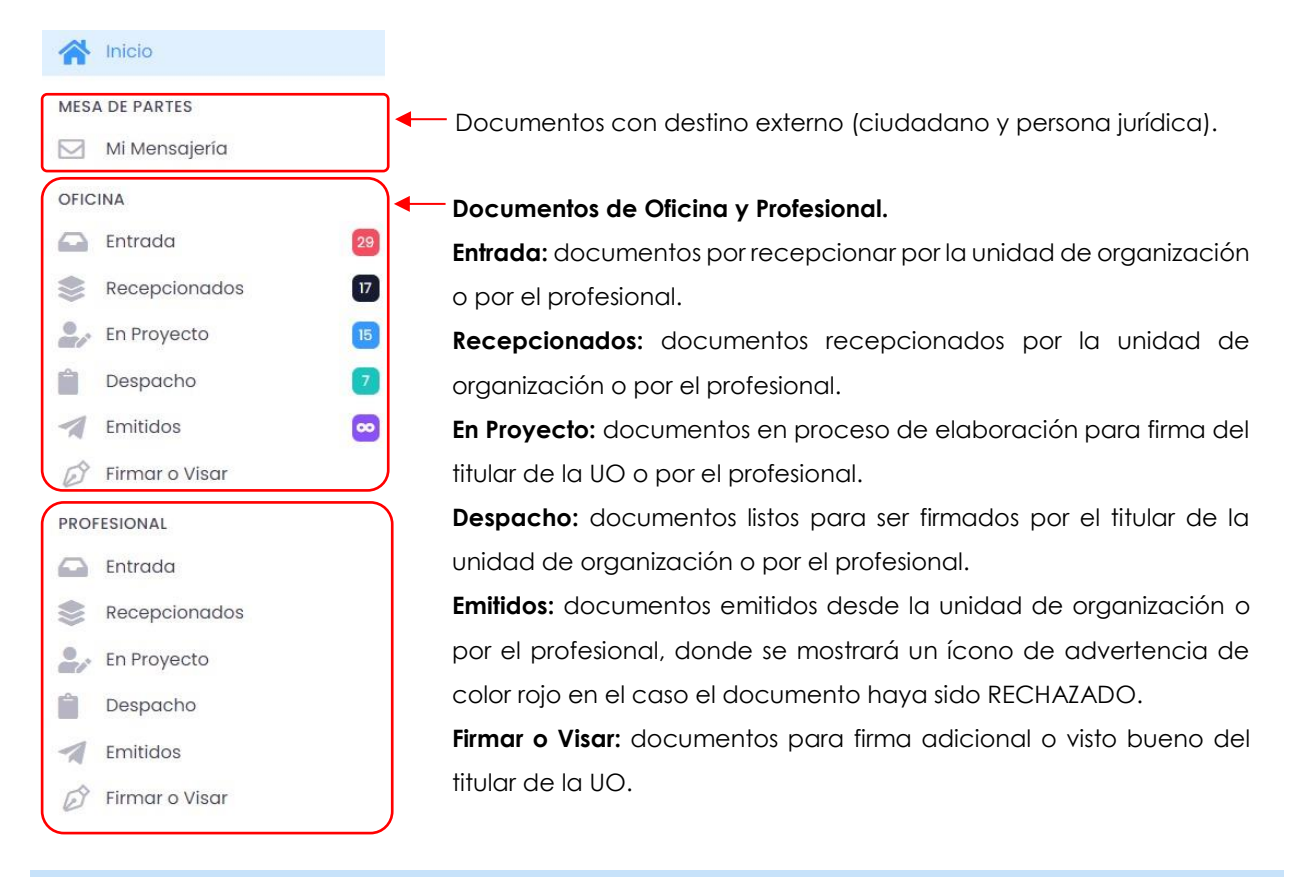

## 2.5. OPCIONES DE CONFIGURACIÓN

Para ir a las opciones de configuración, hacer clic en el engranaje, como se muestra a continuación. Las opciones de configuración son: Encargaturas, Apoyos, Proyecciones, Comisiones y Docs por Encargatura.

|                               |       | MANUAL DE USUARIO MAD3                                                | Código: DRTD-MAD3-01 |
|-------------------------------|-------|-----------------------------------------------------------------------|----------------------|
| Atuservicio con transparencia |       | Módulo General                                                        | Versión: 1.0         |
|                               | Q (@) | Encargaturas: para registrar las encargaturas de la UO.               |                      |
|                               | Ŭ     | Apoyos: para solicitar los apoyos de la UO.                           |                      |
| Encargaturas                  |       | Proyecciones: para habilitar a los trabajadores que                   | pueden hacer         |
| 🐨 Apoyos                      |       | proyecciones en la UO.                                                |                      |
| Proyecciones                  |       | <b>Comisiones:</b> para registrar las comisiones del titular de la UO |                      |
| 🙏 Comisiones                  |       | Docs por Encargatura: para consultar los documentos el                | mitidos en la UO     |
| Docs por Encargo              | itura | durante una encargatura.                                              |                      |

#### 2.6. CAMBIAR CONTRASEÑA

Para realizar el cambio de contraseña de la cuenta MAD solo aparece si ha iniciado sesión con el **DNI**, seleccionando la opción **"Cambiar Contraseña"**, luego de hacer clic en su información.

|                      | <u>ن</u> ي                                                         |                                  |  |  |
|----------------------|--------------------------------------------------------------------|----------------------------------|--|--|
| ۲                    | WALTER OCAS CA<br>Ingeniero de Sistemas I<br>DIRECCIÓN REGIONAL DE | ASTOPE<br>transformación digital |  |  |
| 👂 Cambiar Contraseña |                                                                    |                                  |  |  |
| В                    | loquear                                                            | 🕒 Cerrar Sesión                  |  |  |

Al hacer clic en "Cambiar Contraseña", aparecerá la siguiente pantalla:

| Cambiar Contraseña X                                                                                                    |
|----------------------------------------------------------------------------------------------------|
| Contraseña antigua:                                                                                                    |
|                                                                                                    |
| Contraseña nueva:                                                                                                    |
|                                                                                                    |
| <ul> <li>Su contraseña no puede asemejarse tanto a su otra información personal.</li> <li>Su contraseña debe contener al menos 8 caracteres.</li> <li>Su contraseña no puede ser una clave utilizada comúnmente.</li> <li>Su contraseña no puede ser completamente numérica.</li> </ul> |
| Contraseña nueva (confirmación):                                                                                                    |
|                                                                                                    |
| Cancelar Guardar                                                                                                    |
| Cerrar Sesión                                                                                                    |

Se debe ingresar la contraseña antigua, contraseña nueva y confirmarla teniendo en cuenta las recomendaciones para generación de contraseña. Finalmente hacer clic en el botón "Guardar".

| 2.7. CAMBIAR DE UNIDAD DE ORGANIZACIÓN, COMISIÓN U OTRO |  |
|---------------------------------------------------------|--|
|---------------------------------------------------------|--|

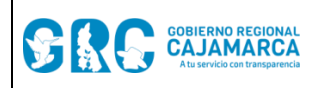

Versión: 1.0

Para realizar el cambio de unidad de organización, comisión u otro, en caso el usuario esté asignado a dos a más unidades organizacionales, comités u otros, hacer clic en las siglas de la UO actual.

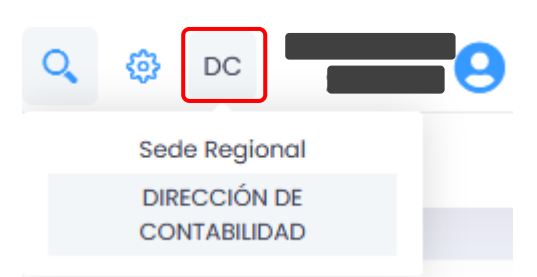

Al hacer clic aparece el formulario donde es posible seleccionar la unidad de organización, comisión u otro en el que se quiere trabajar.

| CAMBIAR DE UNIDAD ORGANIZACIONAL                                                              | ×                 |
|-----------------------------------------------------------------------------------------------|-------------------|
| Unidad de Organización/Comisión:                                                              |                   |
|                                                                                               | ~                 |
|                                                                                               |                   |
| Unidades Organizacionales                                                                     | ^                 |
| DIRECCIÓN DE CONTABILIDAD                                                                     |                   |
| DIRECCIÓN REGIONAL DE ADMINISTRACIÓN                                                          |                   |
| Comisiones                                                                                    |                   |
| COMITÉ PARA LA ELABORACIÓN DEL LISTADO PRIORIZADO DE OBLIGACIONES DE SENTENCIAS CO<br>JUZGADA | N CALIDAD DE COSA |

| CAMBIAR DE UNIDAD ORGANIZACIONAL | × |
|----------------------------------|---|
| Unidad de Organización/Comisión: | ~ |
| Cambiar                          |   |

| CAMBIAR DE UNIDAD ORGANIZACIONAL | × |
|----------------------------------|---|
| Unidad de Organización/Comisión: |   |
|                                  | ~ |
|                                  |   |
|                                  | - |
| Unidades Organizacionales        |   |
| GERENCIA GENERAL REGIONAL        |   |
| Comisiones                       |   |
| COMISION ABC                     |   |
|                                  |   |

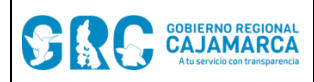

Versión: 1.0

**IMPORTANTE:** Para la elaboración del presente manual se utilizó un ambiente de prueba del MAD3 – Cero Papel.